## FME 的三个应用案例

自 2013 年在国土部门的集体土地所有权项目中接触 FME 软件以后,便在工作中有意识的去使用、研究它,越发感受到它的强大、便捷。下面讲述一下我在项目中的 3 个应用案例。

## 案例1:对面要素按特定方向进行编号。

问题描述:在宅基地使用权项目中,需要对沿公路带状分布的宗地沿公路走向,顺序编号,而非严格的从左至右,从上至下的之字形排列编号。如图1,图中白色三角形表示待编号的面要素,红色线条为根据宗地面要素的排列规律绘制的辅助线。

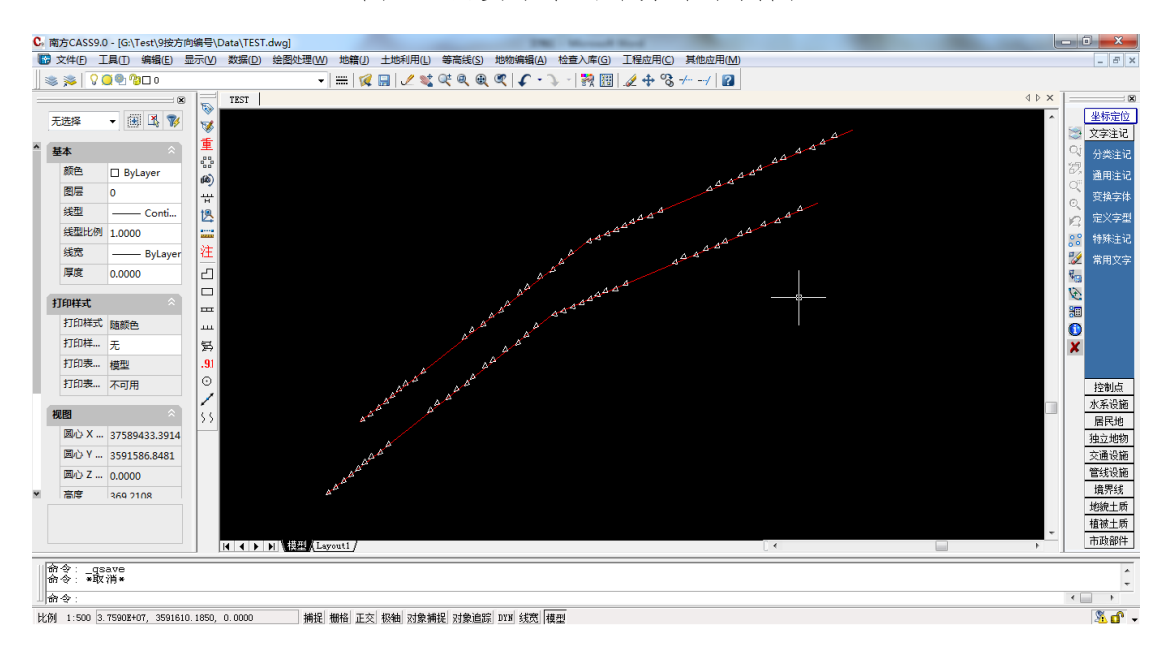

图 1: 面要素沿公路分布示例图

问题分析:如果是对面要素按照空间位置之字形排列,通常是对面要素取中 心点坐标后,对中心点的X、Y坐标排序、计数、输出即可完成。这里需要按带 状分布规律排序,故考虑绘制辅助线,对面要素的中心点按辅助线在一定距离缓 冲后的分组面进行空间位置分组,实现排列要素的降维,降维后的面要素中心点 只需要按照X坐标升序排列,即可满足要求。

需求实现:读取 DWG 文件中地理要素,通过几何转换器分解为面要素和辅助 线要素,分3个步骤实现编号。

 辅助线要素提取中心点后,按Y坐标降序排列编号,然后把编号传回给 线要素,并缓冲为参考面要素。

- 2. 待排序编号的面要素转中心点,并计算 X 和 Y 坐标。
- 通过点面叠加操作,对点要素进行分组(添加参考线的编号),再对排序 点要素,按参考线编号的升序和排序点X坐标的升序排列并计数,添加 最终编号属性后输出。

完成的模板截图如图 2。

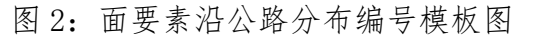

| ☆ *ACAD → ACAD (G:\Test\9按方向编号\按参考) | 线方向编号-2017.fmw) - FME Work | ench 2017.1                           |                 |
|-------------------------------------|----------------------------|---------------------------------------|-----------------|
| 文件(E) 编辑(E) 查看(V) 读模块(R) 转换器        | ① 写模块(W) 运行(n) 工具(1)       | 帮助(日)                                 |                 |
| 🗋 🖶 🕒 🕨 🔳 😱 🗶                       |                            | 、 Q   50% ⊝ -'' ⊕ 📰   🗖 📮 🛟 🛟 📑 📑 🚺 🖇 | 》 [講 마 후] 足 望 묘 |
| 导航 🗗 🗙                              | 开始 × 主界面 ×                 |                                       |                 |
|                                     |                            |                                       |                 |
|                                     | •                          |                                       | •<br>•          |
|                                     | 转换日志                       |                                       | ð×              |
|                                     |                            |                                       | ÷ ₩             |
| 参数编辑器 转换器库                          | 4                          |                                       | F 8             |

实现效果:运行模板输出结果至 DWG,结果如图 3,按照空间位置上第1条辅助线方向从左至右,从1开始排列至 42,再按照空间位置处于下方的第2条辅助线方向从左只有,从 43 开始排列至 84.达到预期目标,满足要求。

图 3: 面要素沿公路分布方向编号结果图

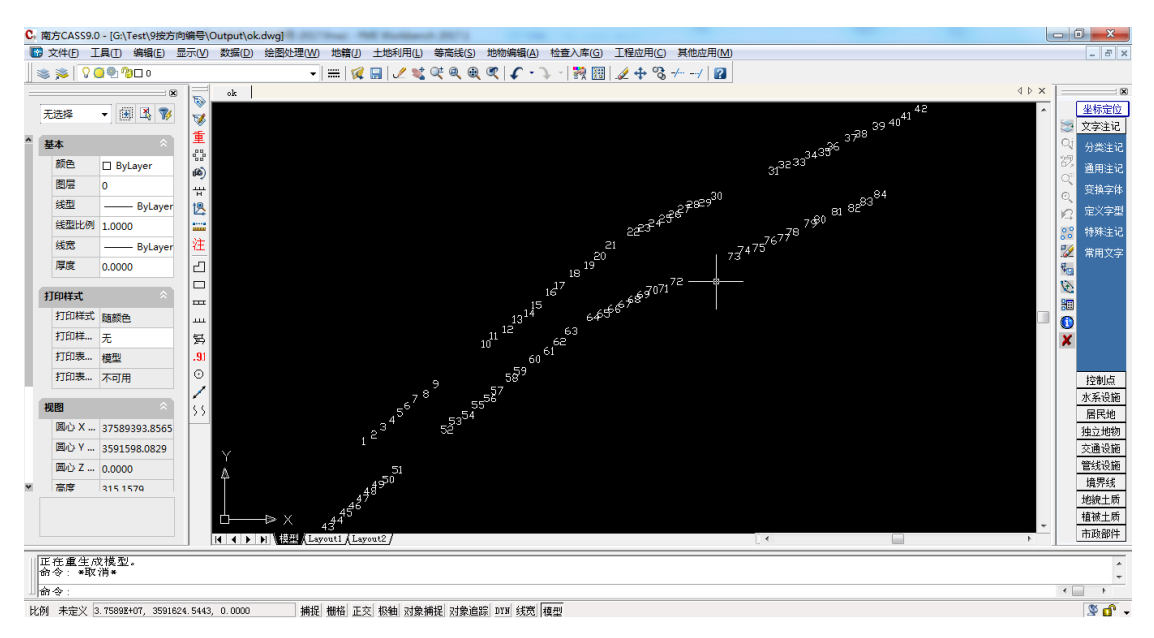

案例 2: DWG 文件图面上文字提取。

问题描述:现有大量的DWG格式的房产分户图,如图4,需要提取图面上的部分文字内容至属性表中,如图5。

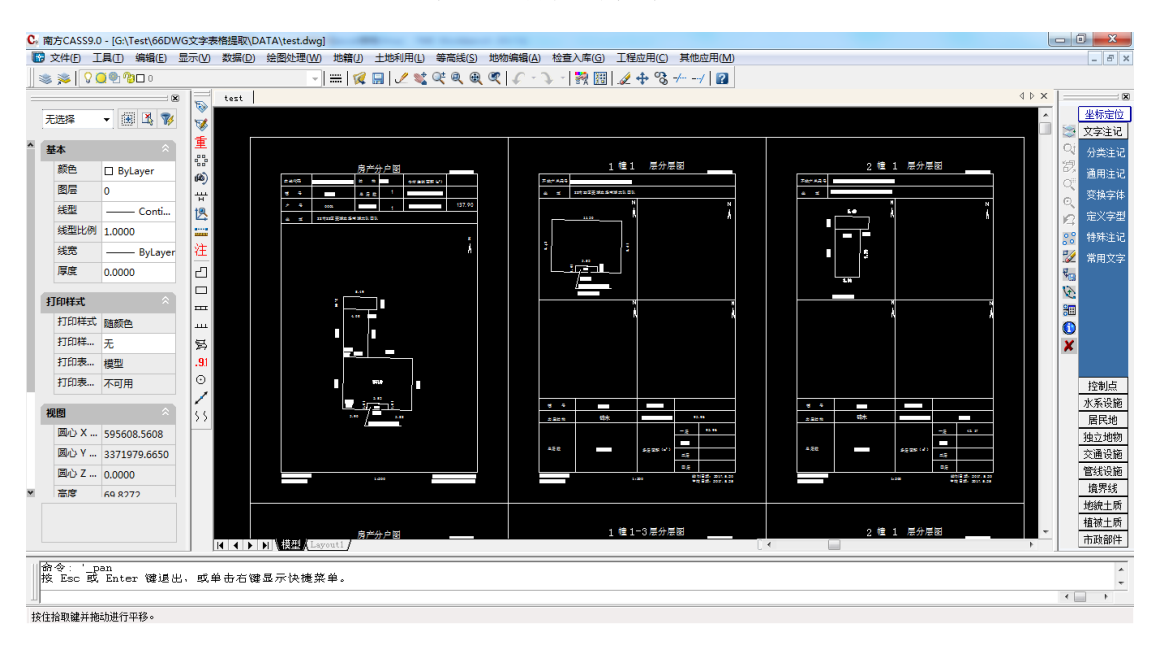

图 4: 房产分户图

| 冬 | 5: | 结果属性表 | 1 |
|---|----|-------|---|
|   |    |       | _ |

| 🚺 🔙 🍠 • (° -                                                                                                    | -   <del>-</del>       |               |               |                                                                                                    | 结果.xls | x - Micros | oft Exc | :el  |       |           |         |        |       |                        |                    | - 0 <mark>- x</mark> |
|----------------------------------------------------------------------------------------------------|------------------------|---------------|---------------|----------------------------------------------------------------------------------------------------|--------|------------|---------|------|-------|-----------|---------|--------|-------|------------------------|--------------------|----------------------|
| 文件 开始                                                                                                    | 插入 页面布局                | 公式 数据 审阅      | 视图 ABB        | /Y FineReader 11                                                                                                    |        |            |         |      |       |           |         |        |       |                        | a                  | () — d               |
| ■ 参 剪切<br>約3<br>約3<br>約3<br>約4<br>約3<br>約4<br>約4<br>約4<br>約5<br>約5<br>約5<br>約5<br>約5<br>約5<br>約5<br>約5<br>約5<br>約5<br>約5<br>約5<br>約5 | Calibri                |               | : <b>_</b> &- | ■ 自动换行                                                                                                    | 常规     | o∕. •      | ÷       | 条件格式 | 式 套用  | 》<br>单元格样 | 式<br>插入 | 計      | 橋式    | Σ 自动求和 ▼ 通 填充 ▼ ② 清除 ▼ | 分子 計<br>排序和筛选 查找和透 | 择                    |
| <ul> <li>《格式刷</li> </ul>                                                                                                    | B I D . m.             | ×. ↓ . ×. = = |               |                                                                                                    | -3     | 70 .00     | 0 -•-0  | Ŧ    | 表格格式, |           | *       | -      | Ŧ     | CZ INK                 | * *                |                      |
| 節贴板 5                                                                                                    | - 字体                   | G             | 对齐方           | <u>ج م</u>                                                                                                    |        | 数字         | Gi      |      | 样式    |           |         | 单元格    |       |                        | 编辑                 |                      |
| Å1                                                                                                    | ▼ (° <i>f</i> x        | 序号            |               |                                                                                                    |        |            |         |      |       |           |         |        |       |                        |                    |                      |
| A A                                                                                                    | В                      | C             |               | D                                                                                                    |        |            | E       |      | F     |           | 0       |        |       | н                      | 1                  |                      |
| 序号 不动产的                                                                                                    | 单元号                    | 权利人           | 坐落            |                                                                                                    |        | 结构         |         |      | 建筑面积  |           | 1幢建筑面积  | í      | 2幢建   | 筑面积                    | 3幢建筑面积             | 4幢建筑面积               |
| 1                                                                                                    | 11001GB04001F99990001  | 黎孔珍           |               | 区萎湖农场南湖大队                                                                                                    | 四队     | 砖木         |         |      |       | 137.9     |         | 93.96  | 5     | 42.17                  |                    |                      |
| 2 0                                                                                                    | 11001GB04002F99990001  | 赵忠平           |               | 区萎湖农场南湖大队                                                                                                    | 四成     | 混合、研       | 标       |      |       | 293.61    |         | 235.17 | 7     | 58.44                  |                    |                      |
| 3 0                                                                                                    | 011001GB04003F99990001 | 李培清           |               | 区萎缩农场南湖大队                                                                                                    | 四成     | 磺木         |         |      |       | 128.34    |         | 73.73  | 3     | 54.3                   |                    |                      |
| 4 0                                                                                                    | 011001GB04004F99990001 | 涂传学           |               | 区萎湖农场南湖大队                                                                                                    | 四成     | 砖木         |         |      |       | 108.78    |         | 34.97  | 7     | 83.81                  |                    |                      |
| 5 0                                                                                                    | 011001GB04005F99990001 | 杨海林           |               | 区萎湖农场南湖大队                                                                                                    | 四队     | 混合,砖;      | *       |      |       | 226.46    |         | 160.31 | L     | 66.15                  |                    |                      |
| 6 0                                                                                                    | 11001GB040067F99990001 |               |               |                                                                                                    |        |            |         |      |       |           |         |        |       | 33.44                  |                    |                      |
| 7 0                                                                                                    | 11001GB04006F99990001  | 刘万海           |               | 区萎缩农场南湖大队                                                                                                    | 四月人 二  | 混合,研       | 标       |      |       | 316.61    |         | 218.16 | 5     |                        | 65.                | 01                   |
| 8                                                                                                    | 11001GB04007F99990001  | 杨小蓉           |               | ⊠萎縮农场南湖大队                                                                                                    | 四成     | 混合,有       | 林       |      |       | 226.88    |         | 150.86 | 5     | 23.02                  | 53.                | 43                   |
| 9 9                                                                                                    | 11001GB04008F99990001  | 余伍秀           |               | ⊠萎縮农场南湖大队                                                                                                    | 四成     | 砖木         |         |      |       | 102.53    |         | 67.42  | 2     | 35.11                  |                    |                      |
| l 10                                                                                                    | 11001GB04009F99990001  | 王江华           |               | ⊠萎湖农场南湖大队                                                                                                    | 四队     | 混合,砖;      | 木       |      |       | 200.67    |         | 133.5  | 5     | 67.17                  |                    |                      |
| 2 11 0                                                                                                    | 11001GB04010F99990001  | 张斌            |               | ≥萎湖农场南湖大队                                                                                                    | 쯰队     | 混合,看       | 标       |      |       | 240.26    |         | 155.46 | 5     | 29.37                  | 55.                | 43                   |
| 3 12                                                                                                    | 11001GB04011F99990001  | 金農平           |               | 区萎缩农场南湖大队                                                                                                    | 四月人 二  | 混合,砖;      | *       |      |       | 306.19    |         | 230.04 | 1     | 76.15                  |                    |                      |
| 13                                                                                                    | 11001GB04012F99990001  | 涂传翠           |               | ⊠萎縮农场南湖大队                                                                                                    | 四成     | 砖木         |         |      |       | 162.7     |         | 81.35  | 46.50 |                        |                    |                      |
| 14                                                                                                    | 11001GB04013F99990001  | 徐关秀           |               | ⊠萎縮农场南湖大队                                                                                                    | 四成     | 砖木         |         |      |       | 97.13     |         | 97.13  | 3     |                        |                    |                      |
| 5 15                                                                                                    | 11001GB04014F99990001  | 胡绪元           |               | ⊠萎湖农场南湖大队                                                                                                    | 四队     | 砖木         |         |      |       | 118.47    |         | 79.23  | 3     | 39.24                  |                    |                      |
| 16                                                                                                    | 11001GB04015F99990001  | 刘在玉           |               | ≥萎湖农场南湖大队                                                                                                    | 쯰队     | 砖木         |         |      |       | 119.81    |         | 38.61  | L     | 81.2                   |                    |                      |
| 3 17 0                                                                                                    | 11001GB04016F99990001  | 李生佐           | -             | 区萎缩农场南湖大队                                                                                                    | 四队     | 砖木         |         |      |       | 131.41    |         | 83.55  | 5     | 47.86                  |                    |                      |
| ) 18 )                                                                                                    | 11001GB04017F99990001  | 李传新           |               |                                                                                                    | 咽科     | 混合,新       | 标       |      |       | 334.82    |         | 271.6  | 5     | 63.22                  |                    |                      |
| ) 19 )                                                                                                    | 11001GB04018F99990001  | 李万耀           |               | ⊠萎湖农场南湖大队                                                                                                    | 咽肠     | 砖木         |         |      |       | 162.77    | 106.30  |        |       | 56.47                  |                    |                      |
| 1 20                                                                                                    | 11001GB040190F99990001 |               |               |                                                                                                    |        |            |         |      |       |           |         |        |       | 73.15                  |                    |                      |
| 2 21                                                                                                    | 11001GB04019F99990001  | 李永龙           |               | 区萎湖农场南湖大队                                                                                                    | 쯰队     | 混合 砖;      | 木       |      |       | 397.06    |         | 323.91 | L     |                        |                    |                      |
| 3 22                                                                                                    | 11001GB04020F99990001  | 叶书涛           |               | <li>&gt;&gt;&gt;&gt;&gt;&gt;&gt;&gt;&gt;&gt;&gt;&gt;&gt;&gt;&gt;&gt;&gt;&gt;&gt;&gt;&gt;&gt;&gt;&gt;&gt;&gt;&gt;&gt;&gt;&gt;&gt;&gt;&gt;&gt;&gt;</li> | 페리     | 混合,砖;      | 木       |      |       | 271.46    |         | 178.18 | 3     | 56.36                  | 36.                | 92                   |
| 4 23                                                                                                    | 11001GB04021F99990001  | 曹宗元           | _             | >>麦胡农场南湖大队                                                                                                    | JUBA   | 碳木         |         |      |       | 85.59     |         | 57.43  | 3     | 28.16                  |                    |                      |
| 5 24                                                                                                    | 11001GB04022F99990001  | 曹五一           |               | ≤差湖农场南湖大队                                                                                                    | 咽的     | 砖木         |         |      |       | 106.04    |         | 66.21  | L     | 39.83                  |                    |                      |
| 5 25                                                                                                    | 11001GB04023F99990001  | 曹进            |               | ≤萎湖农场南湖大队                                                                                                    | 四队     | 砖木         |         |      |       | 137.9     | 67.90   |        |       | 39.83                  |                    |                      |
| 7 26                                                                                                    | 11001GB04024F99990001  | 张庆华           |               | ≥委湖农场南湖大队                                                                                                    | 叫以     | 混合:砖;      | 木       |      |       | 237.42    |         | 160.11 | L     | 47.65                  | 29.                | 66                   |
| B 27                                                                                                    | 11001GB04025F99990001  | 张移            |               | 区萎湖农场南湖大队                                                                                                    | 四時人    | 養木         |         |      |       | 173.52    |         | 106.73 | 7     | 66.75                  |                    |                      |
| 9 28                                                                                                    | 11001GB04026F00010001  | 杨军            |               | ≤萎縮农场南湖大队                                                                                                    | ᅋᄵ     | 蚕木         |         |      |       | 74.9      | 74.90   |        |       |                        |                    |                      |

问题分析:分析发现每一户都是由1张分户图和若干张分层图构成,图纸的 内、外图框都是同样大小,每一户的分户图和分层图空间上排列在同一行。文字 内容注记分布在不同图层,但有一定规律,同时文字内容的标题即表头非常规范。 根据这些规律提取相应注记内容输出至表格。 需求实现:经过分析,实现过程分为以下9个步骤。

 提取图面上所有文字注记,并根据是否在"户-实体"图层区分出一般 注记和疑似权利人注记。如图 6:

图 6: 区分疑似权利人注记与一般注记

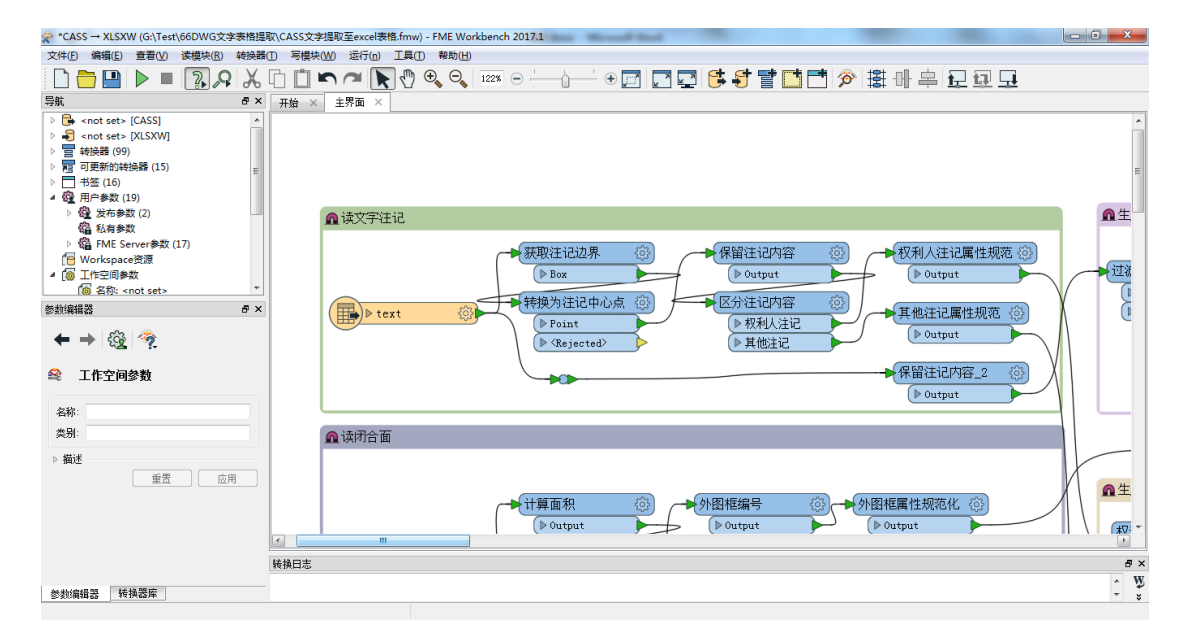

 分析发现每一副图上,只有内外图框和房屋等建筑物要素为面要素,且 所有的内外图框的面积为固定大小,由此可把面要素区分为不同要素集。 如图7:

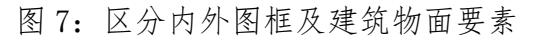

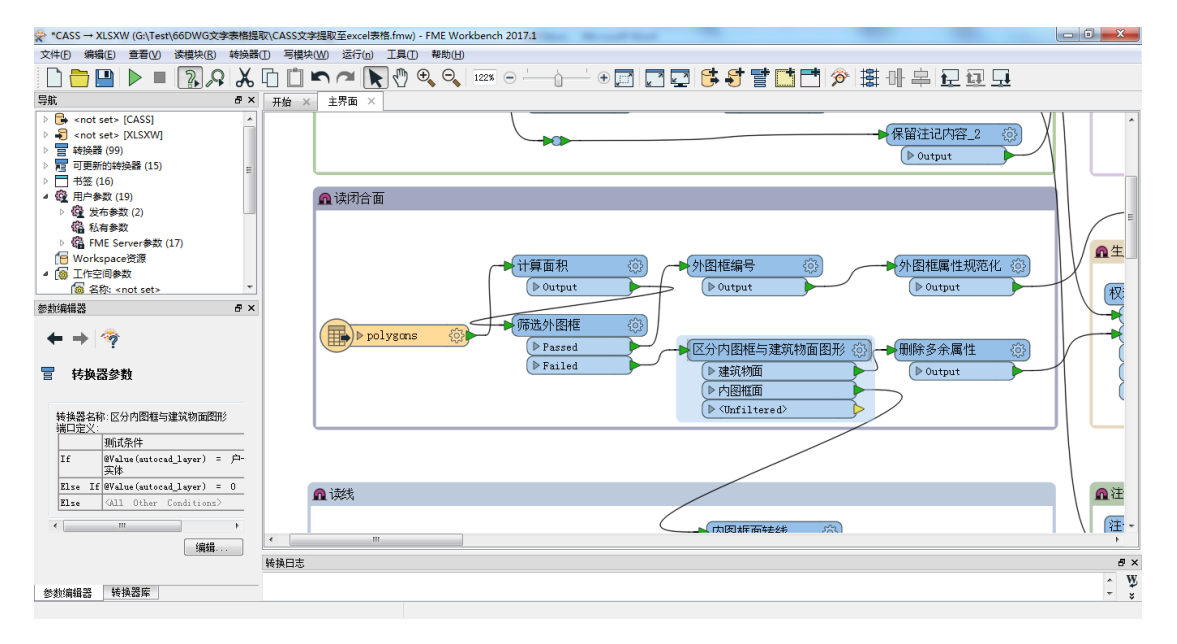

3. 由于分户图和分层图的表头都是由多段线构成,故需要构面以方便后期

处理,如图8:

| *CASS → XLSXW (G:\Test\66DWG文字表格                                                                                                    | 提取\CASS文字提取至excel表悟.fmw) - FME Workbench 2017.1   | - 0 <b>- X</b> |
|----------------------------------------------------------------------------------------------------|---------------------------------------------------|----------------|
| 文件(E) 编辑(E) 查看(V) 读模块(R) 转换                                                                                                    |                                                   |                |
| 🗋 🔁 🕨 🕨 🔳 🕄 🔎 🖉                                                                                                    | . [1] 🗅 🕿 /적 💽 🔍 📼 🛛 '' 🛛 🗖 🔽 🗳 🗳 할 🧰 🖄 🖄 🖶 🖳 🗔 💷 |                |
| 导航 🗗                                                                                                    | × 开始 × 主界面 ×                                      |                |
| <ul> <li>○ ● <not set=""> [CAS5]</not></li> <li>&gt; ● <not set=""> [CAS5]</not></li> <li>&gt; ● ● <not set=""> (XLSSW]</not></li> <li>&gt; ■ ● ■ 可更新的性验器 (5)</li> <li>&gt; ■ ● ■ 可更新的性验器 (5)</li> <li>● ■ ● ■ ● ■ ● ● ● ● ● ● ● ● ● ● ● ● ● ●</li></ul> | ←                                                 |                |
| ▷ 4 FME Server参数 (17)                                                                                                    |                                                   | 「「注记」          |
| [● Workspace资源<br>▲ 译 工作空间参数<br>/ 《 名称: <not set=""><br/>参频编辑器 ●</not>                                                                                                    | - 内图框面转线 (③)                                      |                |
| ← →  @  ??                                                                                                    | ▶ Untouched                                       | Ar             |
| 😂 工作空间参数                                                                                                    | ↓ lines ② ↓ 和面图形 ③<br>▶ Intersected ▶ Area        |                |
| 名称:<br>类别:                                                                                                    | Node     Incomplete       Kejected>     Kejected> |                |
| ▶ <b>描述</b><br>重置 应用                                                                                                    |                                                   |                |
|                                                                                                    |                                                   | -              |
|                                                                                                    | < <u> </u>                                        | F.             |
|                                                                                                    | · · · · · · · · · · · · · · · · · · ·             | 5×             |
|                                                                                                    | 1.00                                              | ^ W            |
| 参数编辑器 转换器库                                                                                                    |                                                   |                |
|                                                                                                    | Vatouched                                         |                |

图 8: 对表头要素构面

 对步骤1中区分出的疑似权利人注记分析发现,如果疑似权利人注记位 于房屋等建筑物内部,则一定是权利人属性。故判断处理如图9:

图 9: 判断注记内容是否为权利人

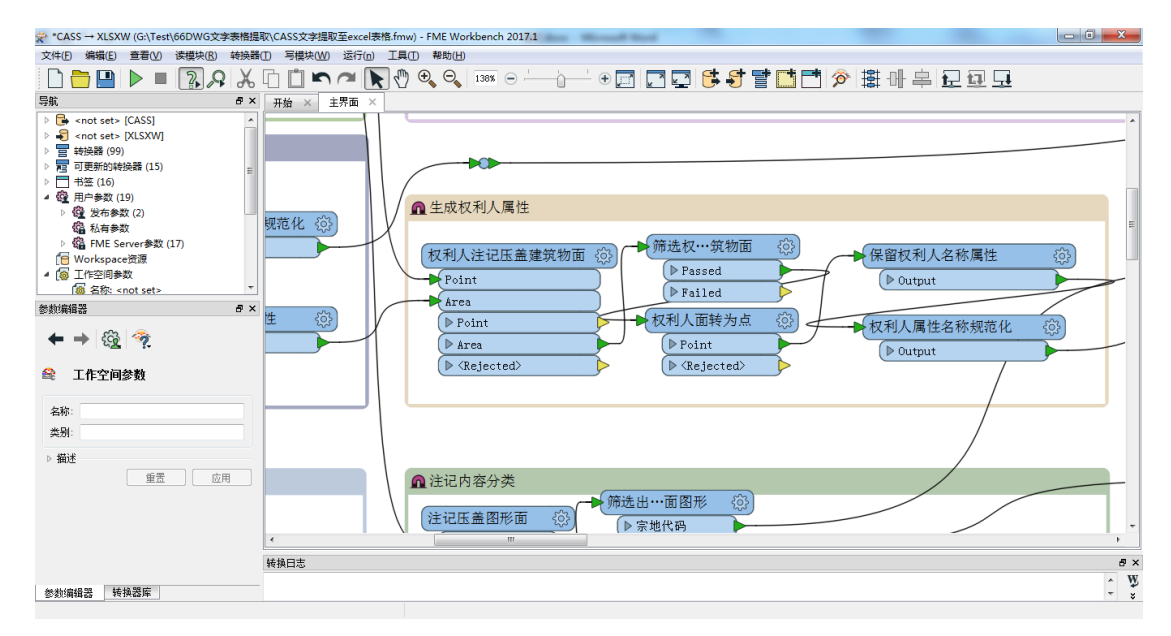

 对步骤1中分离出的一般注记,根据注记内容对由表头构面的面要素按 内容进行区分,如图10:

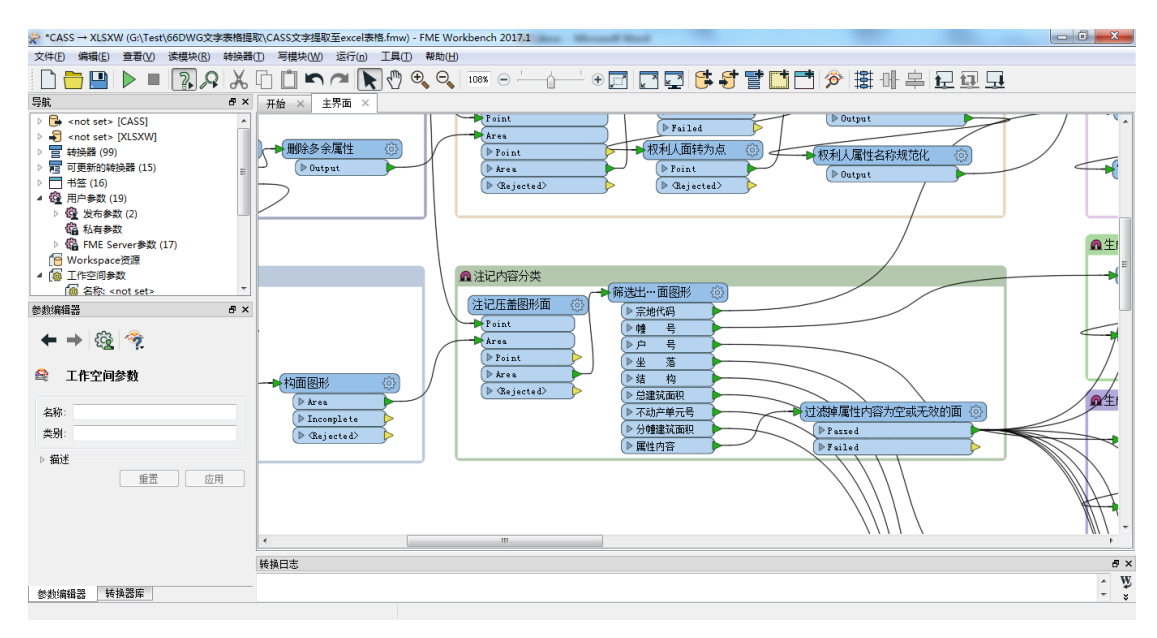

图 10: 对表头注记要素分类

 分层图中分幢号标题注记也需要提取出来,首先根据注记内容筛选去标题注记,再根据分幢号数字与分层图标题注记是否压盖,筛选出分幢号 注记。如图 11:

图 11: 生成分幢号属性

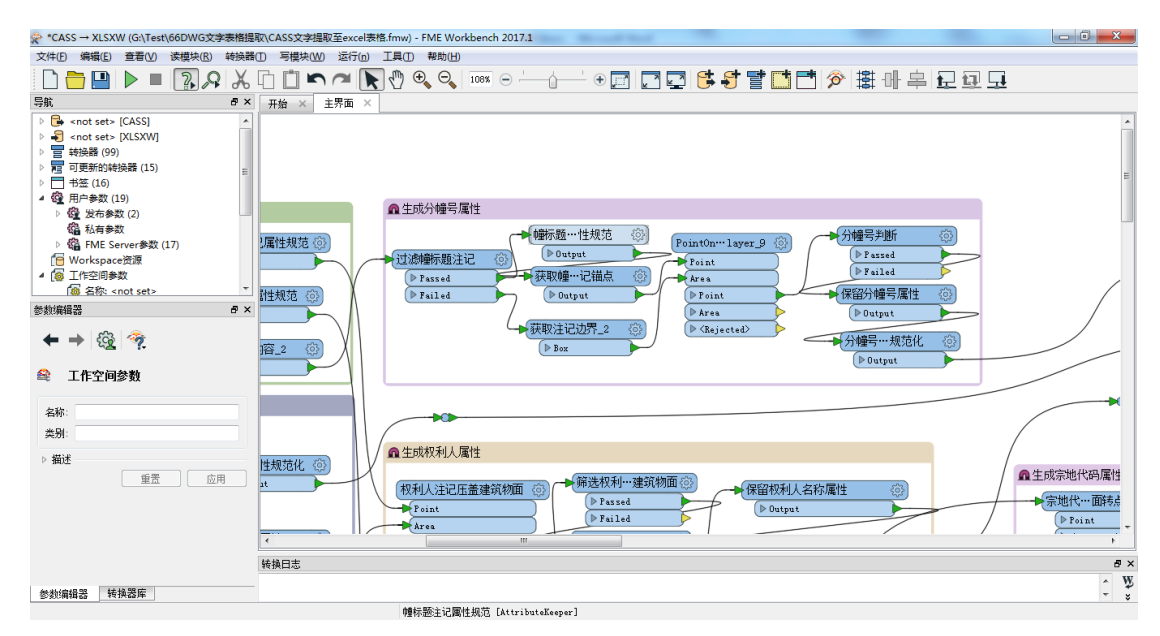

 对步骤5中筛选出来的表头标题注记,由于表头有规范而统一的大小, 表头中标题要素与具体内容要素,在空间位置上是相邻的,据此可以对 标题要素在X方向偏移一定距离来获取对应属性值。如图12:

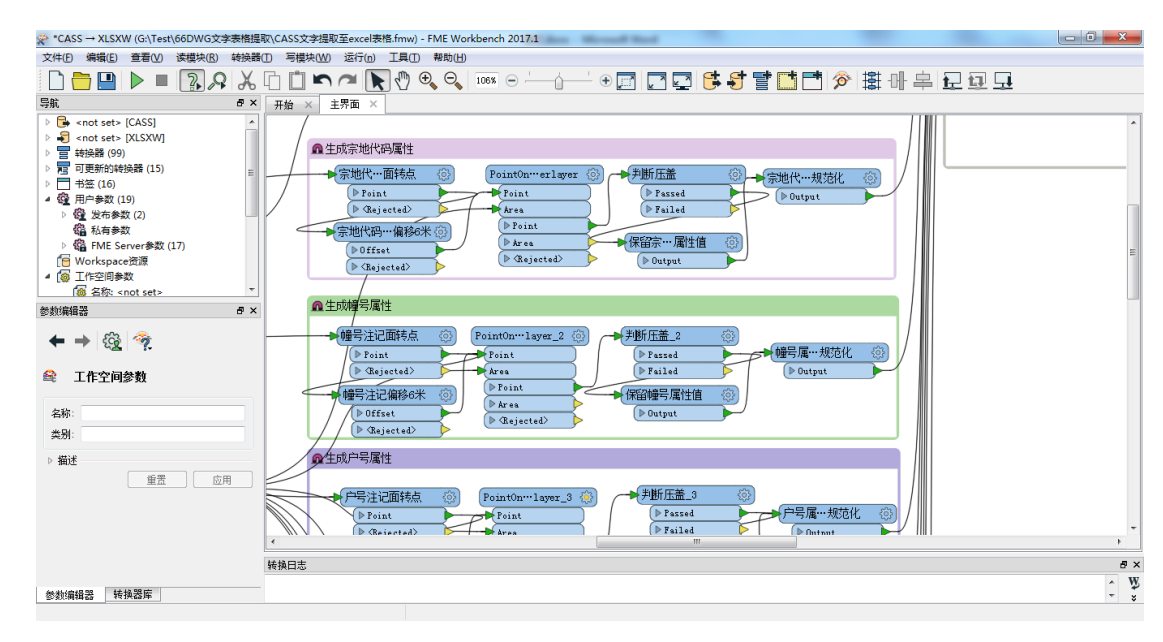

图 12: 生成宗地代码等表头中的属性

 经过前面的处理后,需要输出的属性要素都已经存放在注记点中,通过 与外图框面要素的压盖,实现属性聚合。由于分幢号对应的建筑面积在 输出至表格时,需要属性名称中带上幢号,需要分类处理,最后按不动 产单元号排序聚合,如图 13:

图 13:

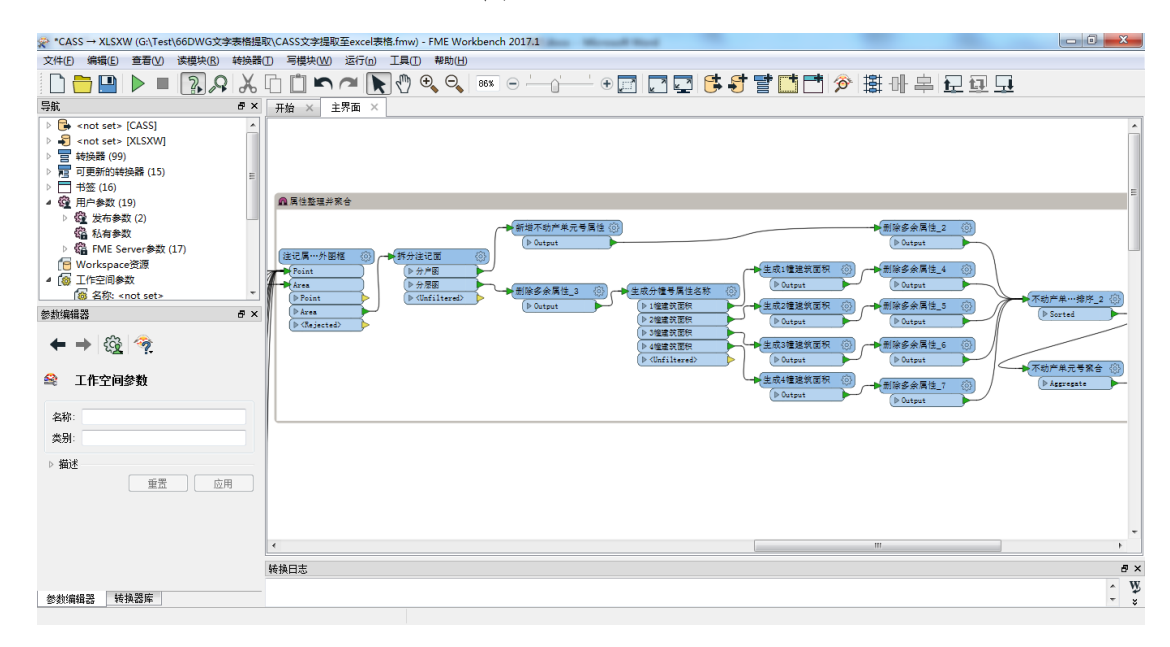

至此需要提取的属性都已经按不动产单元号聚合,排序输出至表格即可。
 如图 14:

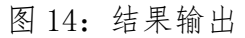

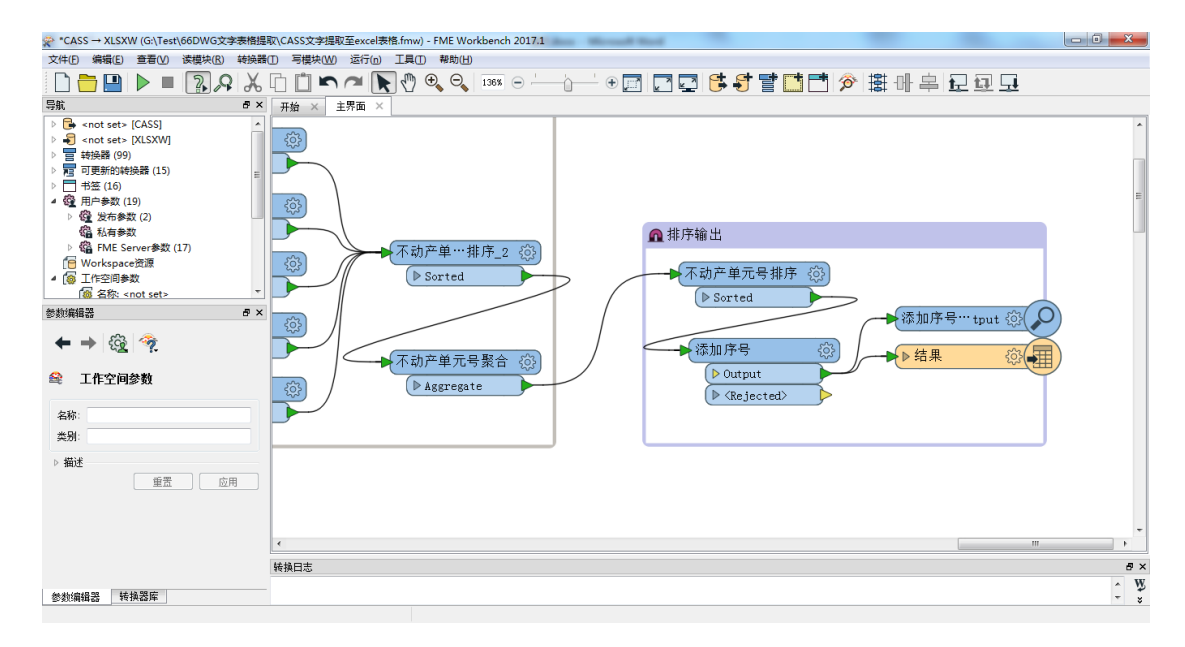

完整的运行模板如图 15:

图 15: 模板图

| マ*CASS→XLSXW (G\Test\66DWG文字素標模取\CASS文字建取至excel表稿.fmw) - FME Workbench 2017.1 G   | ×   |
|-----------------------------------------------------------------------------------|-----|
| 文件(图编辑) (2) 音響(2) 读得读(3) 诗诗读歌(1) 言谓(5) (4) (3) (3) (3) (3) (3) (3) (3) (3) (3) (3 |     |
| □ ┣ ■ 〗 씨 Ҳ ロ □ ヽ ~ ▼ ♥ ♥ ♥ = □ □ □ □ ♥ ♥ 牀 ๚ 卑 足 型 모                             |     |
| 号航 G× 开始 × 主界面 ×                                                                  |     |
|                                                                                   | *   |
| 转换口志                                                                              | e × |
| 参数编辑器 转换器库                                                                        | *   |

实现效果:运行模板输出结果至 XLS 表格,其结果符合预期,满足要求,如

图 16:

图 16: 输出结果图

| 🗶 i 🔒  | 19 · (* ·      | ₹                               |              |      | Bird 10                    | C Robbert 2                                 | 结果.xl    | sx - Microsoft Exce                   |          |         |        |       |             |                   |       | - 6 | <b>x</b> |
|--------|----------------|---------------------------------|--------------|------|----------------------------|---------------------------------------------|----------|---------------------------------------|----------|---------|--------|-------|-------------|-------------------|-------|-----|----------|
| 文件     | 开始             | 插入 页面布局                         | 公式 数据        | 审阅 视 | ABBYY                      | FineReader 11                               |          |                                       |          |         |        |       |             |                   |       | ۵ 🕜 | - # 23   |
| 間相比    | 🖌 剪切<br>🗈 复制 - | Calibri                         | - 11 - A A   |      | <b>-</b> »-                | ■ 自动换行                                      | 常规       | · · · · · · · · · · · · · · · · · · · | E44格式 赛用 | 単元格样式 3 | 副 副除   | 格式    | Σ 自动求和、 通充、 | <b>之</b><br>排序和第3 | ▲ 查找和 | 选择  |          |
| *      | 🛷 格式刷          | <b>D Z</b> <u>O</u> · · · · · · | · . 🗠 . 🗖 🗡  |      |                            |                                             | -3       | 70 7 .00 .0                           | ▼ 表格格式   | • •     | * *    | Ŧ     | C INTRO     | *                 | *     |     |          |
| 煎      | 贴板 5           | 字                               | 体            | 6    | 对齐方式                       | 5                                           |          | 数字 「3                                 | 样式       |         | 单元格    |       |             | 编辑                |       |     |          |
|        | E7             | - (° fs                         | e            |      |                            |                                             |          |                                       |          |         |        |       |             |                   |       |     | *        |
| A L    |                | В                               | c            |      | D                          |                                             | E        | F                                     | G        | н       | 1      |       | 1           | K                 | L     | M   | N =      |
| 1 序号   | 不动产单元          | }                               | 权利人          | 坐部   |                            | 结构                                          |          | 建筑面积                                  | 1幢建筑面积   | 2幢建筑面积  | 3幢建筑面积 |       | 4愷達皖面积      |                   |       |     | <u> </u> |
| 2      | 14             | 1G804001F99990001               | <b>黎</b> 孔珍  | 8 8  | [湖农场南湖大队                   | 四队 砖木                                       |          | 137.9                                 | 93.96    | 42.     | 17     |       |             |                   |       |     |          |
| 3      | 2 -            | G804002F99990001                | 赵忠平          | 8    | 湖农场南湖大队                    | 四队 混合、砖                                     | *        | 293.61                                | 235.17   | 58.0    | 14     |       |             |                   |       |     |          |
| 4      | 3              | G804003F99990001                | 李培清          |      | 潮农场南湖大队                    | 四队 磅木                                       |          | 128.34                                | 73.73    | 54      | .3     |       |             |                   |       |     |          |
| 5      | 4              | G804004F99990001                | 涂传学          |      | 湖农场南湖大队                    | 四队 破水                                       |          | 108.78                                | 34.97    | 83.1    | 81     |       |             |                   |       |     |          |
| 6      | 5              | 2804005F99990001                | 杨瀑林          |      | 潮农场南湖大队                    | 四队 混合,破木                                    | ÷        | 226.46                                | 160.31   | 66.:    | 15     |       |             |                   |       |     |          |
| 7      | 6              | 38040067#99990001               |              |      |                            |                                             |          | -                                     |          | 33.4    | 14     |       |             |                   |       |     |          |
| 8      | 7              | 3804006F99990001                | 刘万海          |      | 潮农场南潮大队                    | [1] (1) (1) (1) (1) (1) (1) (1) (1) (1) (1) | *        | 316.61                                | 218.16   | i       |        | 65.01 |             |                   |       |     |          |
| 9      | 8              | 3804007F99990001                | 粉小蓉          |      | 潮家临南湖大队                    | 김지 유승, 국                                    | *        | 226.88                                | 150.86   | 23.0    | 02     | 53.43 |             |                   |       |     |          |
| 10     | 9              | 3804008799990001                | 余伝労          |      | 潮农场南湖大队                    | 四队 發水                                       |          | 102.53                                | 67.42    | 35.     | 11     |       |             |                   |       |     |          |
| 11 :   | 10             | 3804009F99990001                | 主任等          |      | 潮双粘陶潮大队                    | 四队 現合,現本                                    |          | 200.67                                | 133.5    | 67.:    | .7     |       |             |                   |       |     |          |
| 12 :   | 11             | 5804010P99990001                | 92.78        |      | 湖水动南湖大队                    | EN 168.40                                   | *        | 240.25                                | 155.46   | 29.     | 17     | 55.45 |             |                   |       |     |          |
| 13 :   | 12             | 3804011799990001                | 金黄平          |      | 潮双物向潮大队                    | 四秋 場合, 徳木                                   |          | 306.19                                | 230.04   | 76.     | .5     |       |             |                   |       |     |          |
| 14 :   | 13             | 3804012F99990001                | 漆得型          |      | 潮双粘南湖大队                    | 四秋 母木                                       |          | 162.7                                 | 81.35    | 46.50   |        |       |             |                   |       |     |          |
| 15     | 14             | 3804013F99990001                | 保光分          |      | 湖水场同湖大队                    | 四以 使木                                       |          | 97.13                                 | 97.15    |         |        |       |             |                   |       |     |          |
| 16     | 15             | 1804014199990001                | 95×870       |      | 湖水湖南湖大队                    | 28. <del>27</del> .                         |          | 118.4/                                | /9.23    | 59.     |        |       |             |                   |       |     |          |
| 17 :   | 16             | 3804015F99990001                | 刘佐本          |      | 湖水湖南湖大队                    | 전() 영지<br>                                  |          | 119.81                                | 38.61    | 81      | .2     |       |             |                   |       |     |          |
| 18 .   | 17             | 3804016799990001                | 学生说          |      | 湖水湖南湖大队                    | 230、 安木<br>同日 近点 18。                        |          | 151.41                                | 83.55    | 47.1    | 10     |       |             |                   |       |     |          |
| 19 1   | 18             | 380401/F99990001                | 991287       |      | 湖水湖南湖大队                    | 28. 262.27                                  | <b>本</b> | 554.82                                | 2/1.6    | 65      | 2      |       |             |                   |       |     |          |
| 20 .   | 19             | 504018799990001                 | 44-73.98     |      | CARPACING NO VERTICAL      |                                             |          | 102.77                                | 106.50   | 30.4    |        |       |             |                   |       |     |          |
| 21 4   | 20             | 380401907999990001              | 大大会          |      | ine en an stalle au n'i    | TI 00.00-                                   |          | 202.00                                | 222.04   | /3.:    |        |       |             |                   |       |     |          |
| 32     | 22             | 2804019799990001                | 特別に          |      | 建立在常潮中的                    |                                             |          | 397.00                                | 525.91   |         |        | 26.00 |             |                   |       |     |          |
| 24     | 22             | 2804021 89990001                | 11/00<br>書出号 |      | 湖方杨东湖十日                    | ロッパ 26日,002/0<br>回び 26米                     |          | 271.40                                | 57.43    | 20.     | 6      | 30.94 |             |                   |       |     |          |
| 26     | 24             | 18040228 0000000                | #T-          |      | 湖南松南湖土町                    |                                             |          | 105.01                                | 66.31    | 20.     | 10     |       |             |                   |       |     |          |
| 26     | 25             | 28040235000001                  | ***          |      | 湖方任高湖十四                    |                                             |          | 137.0                                 | 67 on    | 39.     | 13     |       |             |                   |       |     |          |
| 27     | 26             | 3804024F99990001                | 终床坐          |      | 湖方场南湖大队                    | 四以 混合 時未                                    |          | 237.42                                | 160 11   | 47 1    | 15     | 29.66 |             |                   |       |     |          |
| 28     | 27             | 2804025599990001                | 54-52        |      | 湖方拆磨湖土队                    | 四日 時光                                       |          | 173 52                                | 105 77   | 66      | 15     |       |             |                   |       |     |          |
| 29     | 28             | 3804026500010001                | が変           |      | 湖太乐南湖大队                    | 四以 時太                                       |          | 74.9                                  | 74.90    |         |        |       |             |                   |       |     |          |
| 30     | 29             | 3804027F99990001                | 森静佐          |      | 湖农场南湖大队                    | 四队 砂水                                       |          | 111.33                                | 74.92    | 36.4    | 11     |       |             |                   |       |     |          |
| 31 3   | 30             | 3804028F99990001                | 唐文华          |      | 湖友炀南湖大队                    | 四以 時水                                       |          | 112.59                                | 74.70    | 37.1    |        |       |             |                   |       |     |          |
| 32     | 31             | G804029F00010001                | 管停           |      | 湖农场南湖大队                    | 四队 砂水                                       |          | 38.79                                 | 38.79    | 1       |        |       |             |                   |       |     |          |
| 33 3   | 32             | G804030F99990001                | 冯宣清          |      | 湖农场南湖大队                    | 四队 破水                                       |          | 137.9                                 | 72.82    | 35.3    | 11     |       |             |                   |       |     |          |
| 34     | 33 -           | G804031F99990001                | 涂传虫          |      | 潮农场南湖大队                    | 四队 磅木                                       |          | 135.41                                | 80.95    | 54,4    | 16     |       |             |                   |       |     |          |
| 35 3   | 34 4.          | 1G804032F99990001               | 刘兴秀          | 2    | 潮农场南湖大队                    | 四队 破水                                       |          | 88.26                                 | 88.26    | 1       |        |       |             |                   |       |     | -        |
| 14 4 5 | N 9± FH        | <b>0</b>                        | ar of M      |      | the second resident to the | mar in te                                   |          |                                       | R        |         |        | 1.0   |             |                   |       |     | N []     |
|        | 「「「油木」         | <u></u>                         |              |      |                            |                                             |          |                                       |          |         |        |       |             |                   | 0     |     |          |
| 机结     |                |                                 |              |      |                            |                                             |          |                                       |          |         |        |       |             | 』四 70%            |       |     | +        |

## 案例3: 宅基地数据库建设中属性检查。

问题描述:在国土系统的宅基地数据库建设项目中,常见的做法是将外业调查数据录入至 XLS 表格中,通过关键字段如宗地代码进行挂接导入。XLS 表格的好处是使用方便、门槛低,非常适合大批量的原始数据录入工作,弊端是录入的数据往往比较随意,隐藏了一些非法或者超出域值的数据,直接导入建库软件常常会引起未知的错误,有些建库软件没有提供较完整的数据预处理或者预先检查功能,这就让建库的人很抓狂啊。现在尝试使用 FME 来检查 XLS 表格内容是否符合建库的有关要求,并按类型输出错误提示,以帮助外业人员查改。

问题分析:结合项目实际,总结检查要求为:对数据库导出的宗地面要素与 外业录表人员提供的地籍信息表进行值符合性检查,列表如图 17:

| A      | Б       | E                             |
|--------|---------|-------------------------------|
| qszt层  | djxx表   | 检查规则                          |
| 地籍号    | 地籍号     | 表与qszt内地籍号应一一对应               |
| 附属主宗地号 | 附属主宗宗地号 | 111111XXXXXXJCXXXXX(或JBXXXXX) |
| 宗地代码   | 总地号     | 111111XXXXXXJCXXXXX(或、XXXXX)  |
| 东至     | 东至      | 不为空值                          |
| 南至     | 南至      | 不为空值                          |
| 西至     | 西至      | 不为空值                          |
| 北至     | 北至      | 不为空值                          |
| 通讯地址   | 通讯地址    | 不为空值                          |
| 土地座落   | 土地座落    | 不为空值                          |
| 权属性质   | 权属性质    | 不为空值                          |
| 使用权类型  | 使用权类型   | 不为空值                          |
| 土地用途   | 土地用途    | 不为空值                          |
| 实际用途   | 实际用途    | 不为空值                          |
| 发证面积   | 登记面积    | 登记面积为数值                       |
| 使用权面积  | 登记面积    | 登记面积为数值                       |
| 图幅号    | 图幅号     | 不为空值                          |
| 土地使用者  | 土地权利人   | 不为空值                          |
| 使用者性质  | 单位性质    | 不为空值                          |
| 阳台面积   |         | 大于零的数值                        |
| 阳台重叠面积 |         | 大于等于零的数值                      |
| 建筑密度   |         | 0=<建筑密度=<1                    |
| 建筑容积率  |         | 大于等于零的数值                      |

图 17: 检查要求

需求实现:对检查规则分类,可分为5个步骤实现检查需求。

有关宗地面要素的属性值域检查主要使用属性验证转换器,并按需求设置值域,添加错误提示信息属性,如图18:

![](_page_10_Figure_2.jpeg)

![](_page_10_Figure_3.jpeg)

宗地面要素与地籍信息表要素一一对应规则,使用匹配转换器比较后,添加错误描述输出。如图 19:

图 19: 地籍号一一对应检查

![](_page_10_Figure_6.jpeg)

3. 使用正则表达式对地籍号和总地号是否满足特定要求进行检查,如图 20:

![](_page_11_Figure_0.jpeg)

图 20: 宗地编码规范性检查

4. 对必不为空的属性字段检查,如图 21:

图 21: 不为空属性值域检查

![](_page_11_Figure_4.jpeg)

5. 最后是登记面积字段是否为数字,使用属性验证转换器,如图 22:

图 22: 登记面积字段属性值域检查

![](_page_11_Figure_7.jpeg)

最终完整的运行模板如图 23:

图 23: 运行模板图

![](_page_12_Figure_2.jpeg)

实现效果:运行模板,得到输出的表格,结果达到预期,满足要求。如图 24:

图 24: 检查结果

| 🗶   🛃 🗳 • (° - ) =                                       |                                       |                                                          | 结果.xlsx - Micro                 | soft Excel                                                                                                    |     | - 0 <b>X</b>                               |
|----------------------------------------------------------|---------------------------------------|----------------------------------------------------------|---------------------------------|----------------------------------------------------------------------------------------------------|-----|--------------------------------------------|
| 文件 开始 插入                                                 | 页面布局 公式 数据                            | 审阅 视图 ABBYY                                              | ineReader 11                    |                                                                                                    |     | x 🖬 🗆 🕥 🗠 🐖                                |
| ▲ 剪切 Abbi ● 复制 ▼ Abbi ● 复制 ▼ Abbi ● 复制 ▼ B I             | - 11 - A A<br>⊻ -   ⊞ -   3 - A -   ¥ | x = = = ≫··<br>g· = = = := := := := := := := := := := := | ■ 自动换行 常规<br>图 合并后居中 ~ 99 ~ % , | <ul> <li>★</li> <li>★</li> <li>★</li> <li>★</li> <li>★</li> <li>★</li> <li>★</li> <li>★</li> <li>指指式 表用 单元</li> <li>★</li> <li>株</li> <li>株</li> <li>株</li> <li>株</li> <li>株</li> <li>株</li> <li>株</li> <li>株</li> <li>★</li> <li>株</li> <li>株</li> <li>★</li> <li>★</li> <li>株</li> <li>★</li> <li>★</li> <l< td=""><td>詳述</td><td>自动求和 · · · · · · · · · · · · · · · · · · ·</td></l<></ul> | 詳述  | 自动求和 · · · · · · · · · · · · · · · · · · · |
| 館贴板 5                                                    | 字体                                    | 5 对齐方式                                                   | 5 数字                            | 5 样式                                                                                                    | 单元格 | 编辑                                         |
| B2 • (                                                   | fx 4200021-8006                       | 6JC01007   4000000 04005                                 | JC01005                         |                                                                                                    |     | ~                                          |
|                                                          | ■                                     | 描述<br>信息表中包含2个要素的地<br>面文件中包含5个要素的地                       | 籍号无法与念地面一一对应!<br>籍号无法与地籍信息表中——  | 7                                                                                                    |     |                                            |
| 16<br>17<br>18<br>19<br>20<br>21<br>22<br>23<br>23<br>24 |                                       |                                                          |                                 |                                                                                                    |     |                                            |
| I ↓ ▶ ► ► 二/宗地编码不符<br>就绪                                 | 合规范/必填属性值为空);                         | 宗地面与地籍信息表中地籍                                             | 号不一致 /宗地面要素字段值域                 | 错误/?』/ □ ◀                                                                                                    | III |                                            |

以上是我在实际工作中与到几个实际问题,虽然实现起来并不困难,但是能 解决工作的实际问题。使用 FME 抽丝剥茧的分析问题,然后不断的猜测、试验、 验证一些转换器的使用方法,参数的设置,到几个转换器合并起来是否实现某个 预期小目标,最后验证整个模板的运行结果,这正是整个过程中最有趣的部分。

最后希望越来越多的人,能发现、用到、并不断挖掘这把操纵数据的"瑞士 军刀"新玩法!